## Orders

## How to cancel a transaction on PagHiper?

- 01) Access the Control Panel
- 02) Click on Clients >> Orders or Telephone Orders
- 03) Access the order
- 04) Select the Cancel Boleto option on PagHiper and click the Update button

Unique solution ID: #2554 Author: MFORMULA FAQ Last update: 2020-05-10 00:07